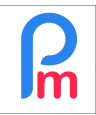

La vie de vos salariés peut faire qu'ils aient un besoin anticipé de rémunération sur leur salaire du mois, et que vous soyez à même de leur verser un acompte sur salaire. Payroll Mauritius permet de très simplement gérer ce point, soit de manière ponctuelle, soit de manière systématique en fonction de vos habitudes et de la politique de l'entreprise envers vos salariés.

## **Comment faire ?**

Si il s'agit d'une opération très ponctuelle car d'une manière générale, vous n'avez pas à accorder d'avance à vos salariés, nous allons utiliser la Feuille de Temps et la possibilité qui est offerte dans celleci, d'ajouter pour un salarié particulier, une rubrique de paie qui ne sera prise en compte que pour la période de paie en cours.

Pour cela, allons dans la section 'Calcul Bulletins' et cliquez sur le bouton [Feuille de Temps]. Sur la gauche où vous est présenté la liste des Salariés, cliquez sur le Salarié concerné par l'acompte sur Salaire, puis à droite, cliquez sur l'onglet « Rubriques mois en cours ».

| Salariés    | Pé                      | Période |            | Ca            | alcul Bulletins  | D             | éclaration         | Rapports        |              | Employeur        |           |              |
|-------------|-------------------------|---------|------------|---------------|------------------|---------------|--------------------|-----------------|--------------|------------------|-----------|--------------|
| a Nouveau   | ▼ Jul, 2019 🏢           | Monthl  | y Salary   | 👻 🔯 Feu       | ille de temps 🔻  | NPF&NSF       | Emoluments         | \$ Paiements    | * 🕞 Ru       | ıbriques com. 🔰  | Société   | ACME         |
| Dpération   | n * 🙋 Paramètres        | 🔒 Fen   | mer périod | e 📃 Cal       | cu 🔹             | PAYE          | Comptabilité *     | Rapports        | * 🧼 Pa       | ramètres 🔹 🤴     | Admin *   | CORPORATION  |
| i i se      | alariés 🔯 Feuille de te | mps     | 1          |               |                  |               |                    |                 |              |                  |           |              |
| Salariés    |                         | 0       | BEEHA      | RRY Sylviana  | 3                |               |                    |                 |              |                  | Récupérer | les heures C |
| Recherche   |                         | C       | Feuil      | le de temps   | Rubriques mois e | n cours Varia | ables Contrôle d'a | ccès            |              |                  |           |              |
| Département | ▼ Bureau / Site ▼       | 0       | Feuille    | de temps: BEE | HARRY Sylviana   |               |                    | 16/Jun/2019 - 1 | 5/Jul/2019 🔳 | Calc. Hrs Suppl. | Exporte   | r 📄 Valider  |
| Code        | Nom                     |         | Day        | Date          | Travail / Congé  | Time IN       | Lateness           | Time Out        | Overtime     | Info             |           |              |
| 00004       | AUMERRALY Priscilla     | 1       | Sun        | 16/Jun/19     | notworking       |               |                    |                 |              |                  |           | A            |
| - 📗 00010   | BEEHARRY Sylviana       | 2       | on         | 17/Jun/19     | working          |               |                    |                 |              |                  |           |              |
| - 📓 00092   | CHOWRY Tom              |         | Tue        | 18/Jun/19     | sick             |               |                    |                 |              |                  |           |              |
| - 🖹 00002   | DOE Jane                |         | Wed        | 19/Jun/19     | working          |               |                    |                 |              |                  |           |              |
| - 📗 00001   | DOE John                |         | Thu        | 20/Jun/19     | working          |               |                    |                 |              |                  |           |              |
| - 🖺 00009   | DOE Tom                 |         | Fri        | 21/Jun/19     | working          |               |                    |                 |              |                  |           |              |
| - 📓 00005   | DOSINGH Vishal          |         | Sat        | 22/Jun/19     | notworking       |               |                    |                 |              |                  |           |              |

Un nouvel écran vous est présenté (normalement vide), dans lequel vous allez pouvoir ajouter, pour le Salarié concerné (dans notre exemple Sylviana BEEHARRY) et pour la période de paie donnée (dans notre exemple du 16 juin au 15 juillet), une ou plusieurs rubriques de paie.

Remarque : Vous pouvez aussi utiliser cette fonctionnalité pour passer n'importe quelle type de rubrique pour une opération qui serait ponctuelle pour le mois en cours (remboursement de frais, prime exceptionnelle,...).

Si par contre l'opération était récurrente pour le Salarié, il faudrait alors plutôt inscrire la Rubrique de Paie dans la fiche du Salarié (Salariés>clic sur le Salarié>Onglet 'Rubriques Paie') afin qu'elle soit reprise tous les mois et non simplement pour le mois en cours.

V1.2

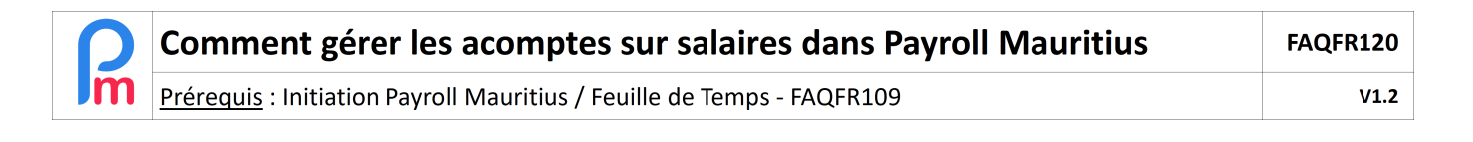

|               |                   | DEFENSION Collaboration | 0.0                |                       |         |                                    |        |                    |
|---------------|-------------------|-------------------------|--------------------|-----------------------|---------|------------------------------------|--------|--------------------|
|               |                   | DEEMARKY Sylvia         | lie -              |                       |         |                                    | 10 Hot | uperer les neures  |
|               | C                 |                         |                    |                       |         |                                    |        |                    |
| Département * | Bureau / Site 💌 🚯 | BEEHARRY Sylvia         | na                 |                       |         |                                    |        | Ajouter Rubrique   |
| Code Nom      | ERRALY Priscilla  | Code                    | Rubrique           |                       | Groupes | Employeur<br>multiplicateur valeur |        | Salariê<br>r val 1 |
| 00010 BEEH    | HARRY Sylviana    |                         | Sélectionnez le ty | e de rubrique         |         |                                    | 8      |                    |
| 00009 CHO     | Jane              |                         | Rechercher:        |                       | ٥       |                                    |        |                    |
| 00001 DOE     | John              |                         | Code Titre         | nomo                  | Des     | scription                          |        |                    |
| 00009 DOE     | NGU Vichal        |                         | 9000 Deduct        | on                    | Any     | / calculated/fixed Amount          |        |                    |
| 00003 0031    | INON MISHBI       |                         | 9100 Deduct        | on (2)                | Any     | / calculated/fixed Amount          | 2      |                    |
|               |                   |                         | 9200 Deduct        | on (3)                | Any     | / calculated/fixed Amount          |        |                    |
|               |                   |                         | 9300 Deduct        | on (4)                | Any     | / calculated/fixed Amount          |        |                    |
|               |                   |                         | 9400 Deduct        | o <mark>n (</mark> 5) | Any     | / calculated/fixed Amount          |        |                    |
|               |                   |                         | 9500 Deduct        | on (6)                | Any     | / calculated/fixed Amount          | *      |                    |

Cliquez sur le bouton [Ajouter Rubrique] et choisissez une rubrique Déduction (par exemple 9100). Remplissez celle-ci en changeant le nom de la Rubrique (qui sera ainsi affichée dans le Bulletin de Paie), puis en entrant le montant de l'acompte (nous souhaitons par exemple mettre un acompte de Rs 3,500, il convient alors de remplir dans le champ Multiplicateur fixe / Formule : 1 et dans le champ Valeur Fixe / Formule : 3500 (pour rappel, le résultat de la rubrique est toujours :

Multiplicateur fixe / Formule x Valeur Fixe / Formule, ce qui nous donnera 1 x 3500 (=3500)).

| Rubrique Paie    |                                 |                      |                       | 8     |
|------------------|---------------------------------|----------------------|-----------------------|-------|
| 9100 : Deductior |                                 |                      | 🖋 Valider Rub         | rique |
| Détails calcul   |                                 |                      |                       | 4     |
|                  | 🗹 Utilisez un titre d'affichage | e différent/personna | lisée                 |       |
| Rubrique:        | Acompte 2                       |                      |                       |       |
| Base de salaire: | Ajusté base                     | Calculation:         | Calcule prorata       |       |
| PAYE:            | Imposable                       | Arrondi:             | Roupie la plus proche |       |
| Prépayé:         | Avantages prépayés              |                      |                       |       |
| - Montants Salar | ié                              |                      |                       |       |
| Multiplicateur   | Fixe/Formule: 1                 |                      |                       |       |
| Valeur Fixe/Fo   | ormule: 3500                    |                      |                       |       |
| Catégorie        |                                 |                      |                       | _     |
| Emoluments:      | Not to be included in emol      | luments              | -                     |       |

puis cliquez sur [Valider Rubrique].

<u>Remarque</u> : Parce qu'il ne s'agit que d'une avance financière sur le Salaire de Base qui lui est déjà soumis à la Taxe et charges sociales, l'avance de salaire n'est pas imposable (case décochée).

| ρ  | Comment gérer les acomptes sur salaires dans Payroll Mauritius         | FAQFR120 |
|----|------------------------------------------------------------------------|----------|
| Im | Prérequis : Initiation Payroll Mauritius / Feuille de Temps - FAQFR109 | V1.2     |
|    |                                                                        |          |

| Salariés    |                                   | 3        | BEEH | HARRY Sylvi  | ana                     |          |                  |                |        | 🙀 Récupér      | er les heures   | C  |
|-------------|-----------------------------------|----------|------|--------------|-------------------------|----------|------------------|----------------|--------|----------------|-----------------|----|
| Recherche   |                                   | C        | Fe   | uille de tem | Rubriques mois en cours | Variable | s Contrôle d'acc | cès            |        |                |                 |    |
| Département | <ul> <li>Bureau / Site</li> </ul> | • 😣      | BEEH | HARRY Sylvi  | ana                     |          |                  |                |        |                | Ajouter Rubriqu | Je |
| Code        | Nom                               |          |      | Cada         | Dubrique                |          | Crownee          | Empl           | oyeur  | Sal            | arié            |    |
| - 🗈 00004   | AUMERRALY Priscilla               | <b>_</b> |      | Code         | Rubrique                |          | Groupes          | multiplicateur | valeur | multiplicateur | valeur          |    |
| 00010       | BEEHARRY Svlviana                 |          | 2 (  | 9100         | Acompte                 |          |                  |                |        | 1              | 3500            |    |

La section de paie est alors ajoutée.

Vérifiez comment le calcul du Bulletin de Paie va être impacté en allant dans la section 'Calcul Bulletins' puis cliquez sur le bouton [Calculer][v] et choisissez l'option « Calcul Manuel »

Sélectionnez le Salarié dans la liste de gauche (BEEHARRY Sylviana dans notre exemple) : l'acompte sur Salaire est alors bien pris en compte en déduction de son Net à recevoir !

| Ø | Feuille de temps | Ŧ  |
|---|------------------|----|
|   | Calculer         | -  |
| 5 | Calcul Manuel    |    |
|   | Calcul Automatiq | ue |
|   | Variance M-1     |    |

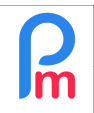

V1.2

## Et si les acomptes étaient plus réguliers ?

Il se peut aussi par contre que la politique de votre Société accorde facilement des acomptes aux Salariés, auquel cas le besoin d'ajouter de tels acomptes n'est plus un besoin ponctuel mais assez systématique.

Bien sûr vous pouvez continuer à utiliser la précédente méthode, mais il existe un moyen encore plus fonctionnel : nous allons ajouter dans la Feuille de Temps une colonne supplémentaire qui vous permettra d'y saisir les acomptes.

Pour cela (comme vu dans FAQFR109 - Comment créer une rubrique de paie alimentée par une saisie dans une feuille de temps), ajoutez une nouvelle colonne à la Feuille de Temps (section 'Employeur'> bouton [Paramètres][v] > 'Champs Feuille de Temps') nommez la 'Acompte' (et '**acompte**' comme identifiant, type numérique).

Puis **ajoutez une Rubrique de Paie commune** (section 'Employeur'> bouton [Rubrique com.]) comme suit :

| Rubrique Paie      |                |                  |         |                  |        |             |                   | ⊗ |
|--------------------|----------------|------------------|---------|------------------|--------|-------------|-------------------|---|
| 9100 : Deduction   | (2)            |                  |         |                  |        |             | 🖋 Valider Rubriqu | e |
| Détails calcul     | Groupes F      | Rub.             |         |                  |        |             |                   | * |
|                    | 🗹 Utilisez ur  | n titre d'afficl | hage di | fférent/personna | alisée |             |                   |   |
| Rubrique:          | Acompte        |                  |         |                  |        |             |                   |   |
| Date début:        |                |                  |         | Date fin:        |        |             |                   |   |
| Base de salaire:   | Ajusté ba      | se               |         | Calculation:     |        | Calcule pro | orata             |   |
| PAYE:              | Imposable      | ÷                |         | Arrondi:         |        | Roupie la p | olus proche       |   |
| Prépayé:           | Avantage       | s prépayés       |         |                  |        |             |                   |   |
| — Montants Salarié |                |                  |         |                  |        |             |                   |   |
| Multiplicateur Fi  | xe/Formule:    | t.acompte        |         |                  |        |             |                   |   |
| Valeur Fixe/Forr   | mule:          | 1                |         |                  |        |             |                   |   |
| — Appliqué sur les | mois sélection | nés              |         |                  |        |             |                   | • |

Pour rappel, **t.acompte** prend la totalisation sur la période des montants de la colonne de la feuille de temps, ayant comme identifiant 'acompte'

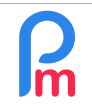

| 🚹 🛄 Sa      | lariés 😡 Feuille de ter | nps     | ۶<br>             |               |                      |                      |        |  |  |
|-------------|-------------------------|---------|-------------------|---------------|----------------------|----------------------|--------|--|--|
| Salariés    |                         | 0       | BEEHARRY Sylviana |               |                      |                      |        |  |  |
| Recherche   |                         | C       | Feu               | ille de temps | Rubriques mois en co | ours Variables       | Contro |  |  |
| Département | ▼ Bureau / Site ▼       | $\odot$ | Feuille           | de temps: BEE | HARRY Sylviana 16/Ju | n/2019 - 15/Jul/2019 | 🔳 Cal  |  |  |
| Code        | Nom                     |         | Day               | Date          | Travail / Congé      | Acompte              | Info   |  |  |
| 00004       | AUMERRALY Priscilla     |         | Sun               | 16/Jun/19     | notworking           |                      |        |  |  |
| 00010       | BEEHARRY Sylviana       | -       | Mon               | 17/Jun/19     | working              | 2500.00              |        |  |  |
| 00002       | DOE Jane                |         | Tue               | 18/Jun/19     | sick                 |                      |        |  |  |
| 00001       | DOE John                |         | Wed               | 19/Jun/19     | working              |                      |        |  |  |
| 00009       | DOE Iom                 |         | Thu               | 20/Jun/19     | working              |                      |        |  |  |
| D 00012     | LUCKNATH Visnal         |         | Fri               | 21/Jun/19     | working              |                      |        |  |  |
| D00012      | DODOC MAINCARD Emilia   |         |                   | 22/Jun/19     | notworking           |                      |        |  |  |
| 00000       | MAINGARD LINING         |         | Sun               | 23/Jun/19     | notworking           |                      |        |  |  |
|             |                         |         | Mon               | 24/Jun/19     | working              |                      |        |  |  |
|             |                         |         | Tue               | 25/Jun/19     | working              | 1000.00              |        |  |  |
|             |                         |         |                   |               |                      |                      | -      |  |  |

Vous pouvez ainsi désormais saisir tous les acomptes (même plusieurs acomptes dans le mois, dans notre exemple 2 acomptes pour un total de Rs 3,500), et le calcul du Bulletin vous donnera alors automatiquement la retenue totalisée sur le mois :

| alanes           | 3                        | Bull  | etin 📢      |                           |               | TReCalculer               | 🖋 Valider 🛛 🖌                    | Valider & Suivar   |
|------------------|--------------------------|-------|-------------|---------------------------|---------------|---------------------------|----------------------------------|--------------------|
| Recherche        | C <sup>e</sup> Recharger | . 3   | g Bulleti   | 1 🗄 Variables             |               |                           |                                  |                    |
| Département      | 🔹 Bureau / Site 💌 💿      | Nom   | c           | BEEHARRY Sylviana [00010] | Période:      | 16/Jun/2019 - 15/Jul/2019 |                                  |                    |
| ode              | Nom                      | Post  | e actuel:   | Chargée Qualité           | Date salaire: | 30/Jul/2019               |                                  |                    |
| 00004            | AUMERRALY Priscilla      | No II | D:          | B270319993345S            | TAN:          | 12204402                  |                                  |                    |
| 00010            | BEEHARRY Sylviana        | 8     |             |                           |               |                           | Ĩ                                | Aiouter Rubriau    |
| - 📄 00002        | DOE Jane                 |       | Tras        |                           |               |                           | 1                                | , njuurur nuuringa |
| - 🔛 00001        | DOE John                 |       | Co          | de Rubriques              |               |                           | Revenu                           | Deduction          |
| - 📡 00009        | DOE Tom                  | . 0   | 10          | 00 Basic                  |               |                           | 40,000.00                        |                    |
| 00005            | DOSINGH Vishal           | 0     | 91          | 00 Acompte                |               |                           |                                  | 3,500.00           |
| 00012            | LUCKNATH Vimal           | ٢     | 20          | 00 Transport              |               |                           | 1,600.00                         | -                  |
| 00006            | MAINGARD Emilie          | 0     | 40          | 00 NPS                    |               |                           |                                  | 562.00             |
| - <b>b</b> 00007 | SOWEE Neerma             | 0     | 41          | 00 NSF                    |               |                           |                                  | 187.00             |
|                  | oorree nooma             | 0     | 50          | 00 PAYE                   |               |                           |                                  | 1,104.00           |
|                  |                          |       | Afficher to | utes les lignes           |               | Salaire                   | e net: <mark>Rs 36,247.</mark> 0 | 0                  |

<u>Remarque</u> : pour les Salariés n'ayant pas eu d'acompte dans leur Feuille de Temps, aucune ligne n'apparaîtra sur leur bulletin de Paie.

FAQFR120

V1.2